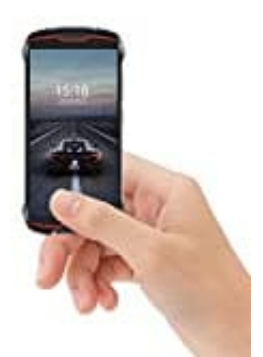

# Cubot KingKong Mini 4G

Opera installieren und als Standardbrowser festlegen

Zuerst muss die Opera App heruntergeladen und installiert werden.

Hier der Downloadlink zur App:

• Webbrowser Opera Touch

Anschließend geht es wie folgt weiter:

1. Öffne die Einstellungen und Apps & Benachrichtigungen.

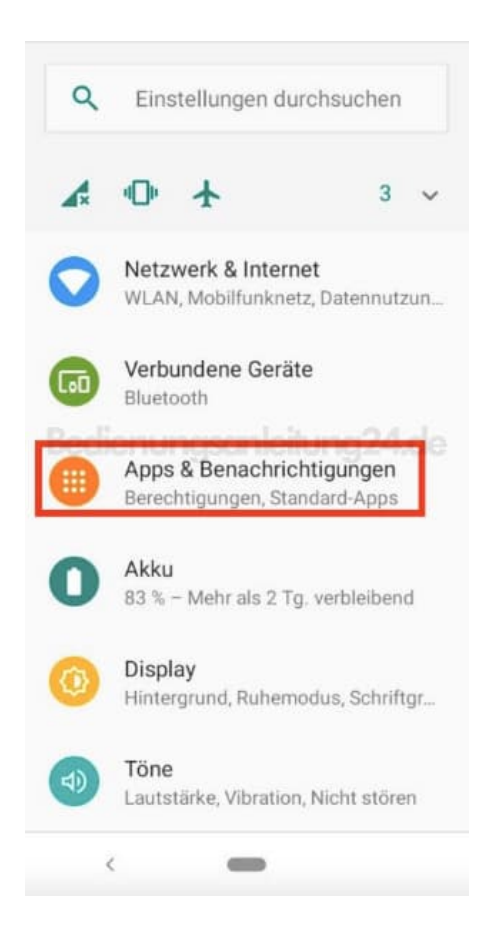

2. Wähle Standard-Apps.

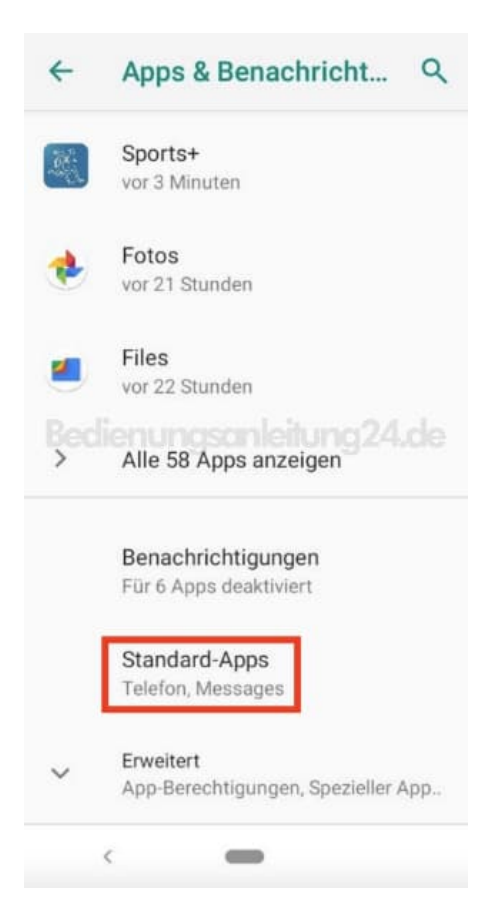

### 3. Tippe auf Browser-App.

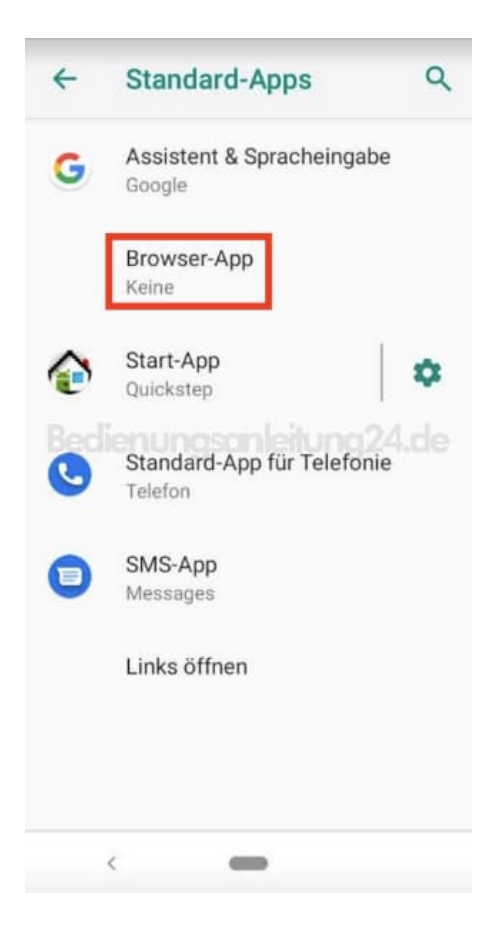

4. Hier legst du jetzt **Opera** fest.

| ← | Brov | vser-App    |  |
|---|------|-------------|--|
| 0 | Ø    | Chrome      |  |
| 0 | 0    | Opera Touch |  |
|   |      |             |  |

5. Das Feld wird markiert. Gehe oben mit dem Pfeil zurück.

| ← | Brow | wser-App    |
|---|------|-------------|
| 0 | Ø    | Chrome      |
| ۲ | 0    | Opera Touch |

6. Opera ist nun als Standard-Browser festgelegt.

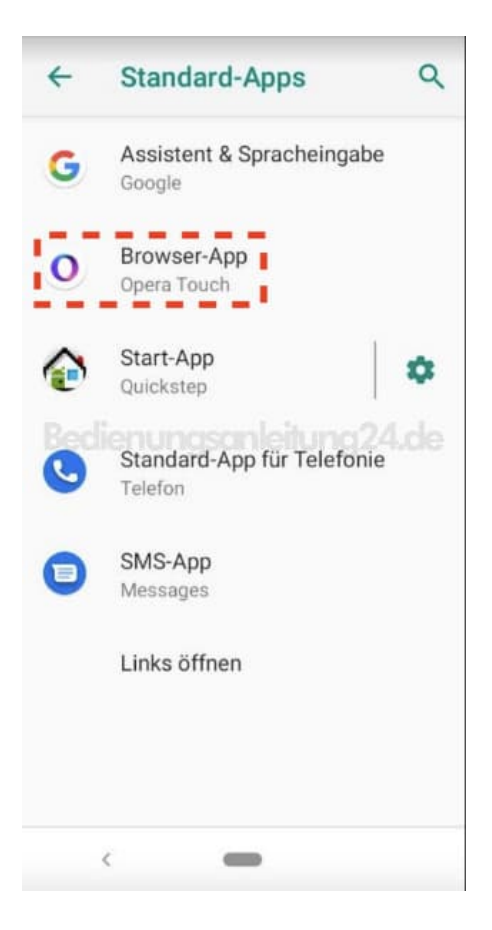

7. Gehe zurück in die Übersicht und tippe auf Alle ... Apps anzeigen.

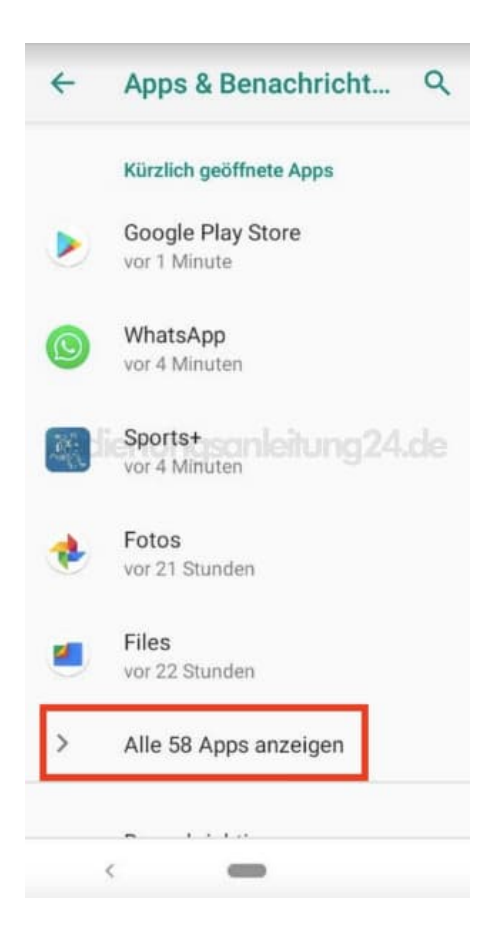

## 8. Wähle Chrome.

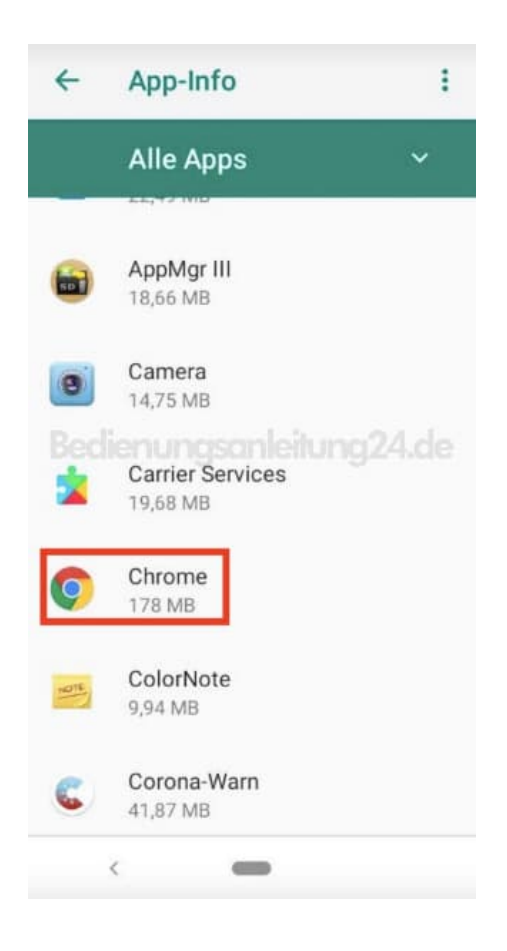

## 9. Tippe auf **DEAKTIVIEREN**.

| Арр-што                              | Q                                                                                                    | :                                                                                                    |  |  |
|--------------------------------------|----------------------------------------------------------------------------------------------------|----------------------------------------------------------------------------------------------------|--|--|
| Chrome<br>Installier                 | t.                                                                                                    |                                                                                                    |  |  |
| DEAKTIVIER<br>EN                     | BEENDEN<br>ERZWINGEN                                                                                                    | ĺ                                                                                                    |  |  |
| Benachrichtigung                     | gen                                                                                                    |                                                                                                    |  |  |
| ettungsanlei                         |                                                                                                    |                                                                                                    |  |  |
| Berechtigungen<br>Speicher und Stand | ort                                                                                                    |                                                                                                    |  |  |
| Speicher                             |                                                                                                    |                                                                                                    |  |  |
| 178 MB interner sp                   | eicher belegt                                                                                                    |                                                                                                    |  |  |
| Datennutzung                         |                                                                                                    |                                                                                                    |  |  |
| Keine Daten genutz                   | t                                                                                                    |                                                                                                    |  |  |
| Erweitert                            |                                                                                                    |                                                                                                    |  |  |
|                                      | Chrome<br>Installier<br>DEAKTIVIER<br>EN<br>Benachrichtigung<br>An<br>Berechtigungen<br>Speicher und Stand<br>Speicher<br>178 MB interner spi<br>Datennutzung<br>Keine Daten genutz<br>Erweitert | Chrome<br>Installiert<br>CEAKTIVIER<br>EN<br>BEENDEN<br>ERZWINGEN<br>Benachrichtigungen<br>An ungson leitung 24.0<br>Berechtigungen<br>Speicher und Standort<br>Speicher und Standort<br>Speicher<br>178 MB interner speicher belegt<br>Datennutzung<br>Keine Daten genutzt |  |  |

## 10. Tippe auf **APP DEAKTIVIEREN**.

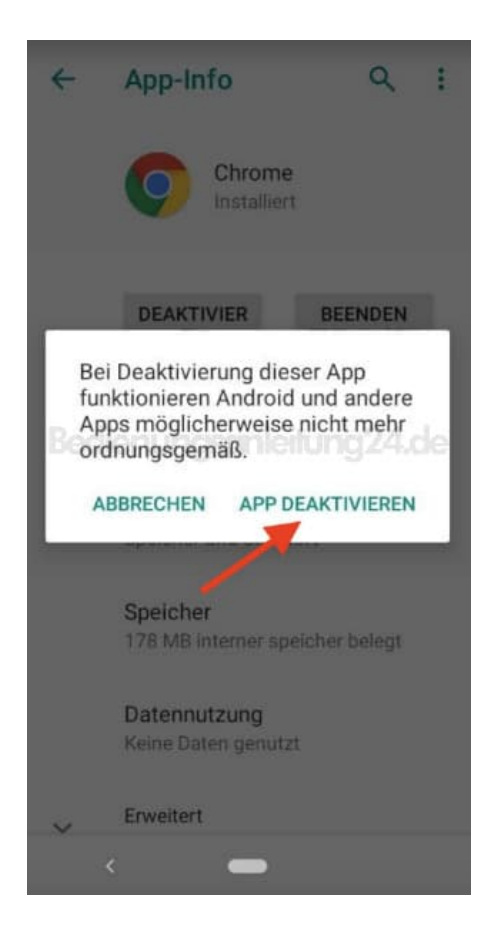

### 11. Bestätige mit **OK**. Fertig.

| ÷              | App-Info                                                                    | ٩             | :  |
|----------------|-----------------------------------------------------------------------------|---------------|----|
|                | Chrome<br>Installiert                                                       |               |    |
|                |                                                                             | NDEN          | ٩  |
| Di<br>Di<br>en | nrome<br>ese App durch die Werksv<br>n ersetzen? Alle Daten wer<br>ntfernt. | versi-<br>den | de |
|                | ABBRECHEN                                                                   | ок            |    |
|                | Speicher<br>178 MB interner speicher b                                      | pelegt        |    |
|                | Datennutzung<br>Keine Daten genutzt                                         |               |    |
| v              | Erweitert                                                                   |               |    |